## HUB23、HUB26、USBRJ45 安裝步驟

使用環境:WIN8.1、WIN10

- 桌面圖示【電腦】或【本機】· 滑鼠游標移動至圖示位置 · 滑鼠點擊右鍵「功能選單」選擇 【內容】跳出系統視窗 · 左側目錄選擇【裝置管理員】· 或是經由【控制台】 ⇒【所有控制 台項目】 ⇒【系統】 ⇒【裝置管理員】· 兩種方式確認硬體偵測狀況。
- 【裝置管理員】確認到「其他裝置」會出現網路卡介面名稱 USB 10/100M · 並有「驚嘆 號!」顯現 · 表示驅動尚未安裝 · 以及 USB HUB 驅動程式已安裝完成。

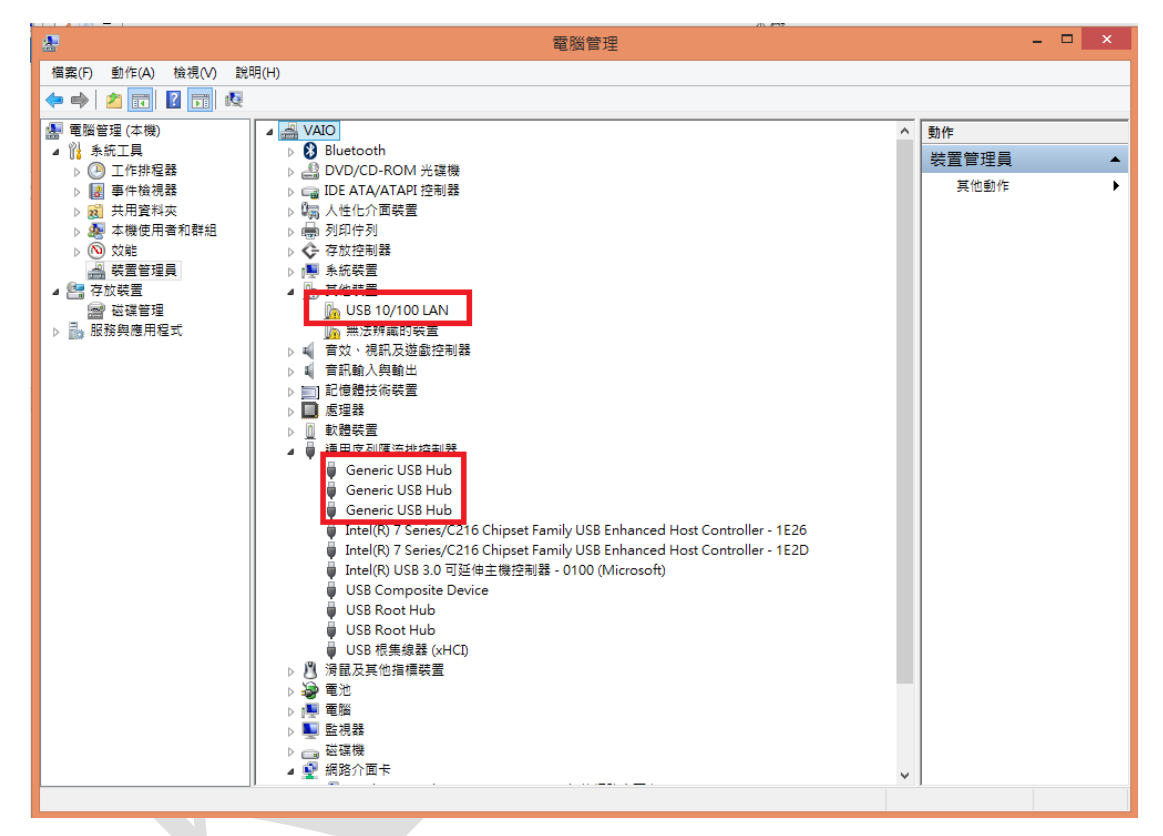

 硬體偵測完後,先將【裝置管理員】視窗縮小至工作列,打開【電腦】或【本機】視窗, 會出現「驅動安裝檔」請點擊安裝,安裝完成後安裝檔會消失。

| 🗏 l 🗋 🔝 = l                                                                                                    |                                                                                                    |                                                         | 本機       |                                                    | -        | o ×          |
|----------------------------------------------------------------------------------------------------|----------------------------------------------------------------------------------------------------|---------------------------------------------------------|----------|----------------------------------------------------|----------|--------------|
| 借案 電腦 檢視                                                                                                    |                                                                                                    |                                                         |          |                                                    |          | ^ <b>(</b> ) |
| 內容         開設         重新命名           位置                                                                                                    |                                                                                                    | 余安親或礎更程式<br>応内容<br>型<br>N.K.                            |          |                                                    |          |              |
| 🔄 🏵 🕆 🖬 🕨 Z                                                                                                    | 機                                                                                                    |                                                         |          |                                                    | ✓ Ů 授尋本機 | Q.           |
| ★ 我的最愛 ▶ 下載 ■ 桌面 ※ 最近的位置 ▲ 安田栽組                                                                                                    | <ul> <li>2 資料夾 (6)</li> <li>下載</li> <li>■</li> <li>■</li> <li>■</li> </ul>                                          | ўн<br>1000 ўн<br>1010 1010 1010 1010 1010 1010 1010 101 | <b>1</b> | AN NO                                              |          |              |
| N ANTINIAL                                                                                                    |                                                                                                    |                                                         |          |                                                    |          |              |
| ▲ 本機<br>● 下載<br>● 文件<br>● 貫振<br>● 異常<br>● 異常<br>● 異常<br>● 異常<br>● 異常<br>● 異常<br>● 異常<br>● 異常<br>● 異常<br>● 異常<br>● 異常<br>● 異常<br>● 異常<br>● 異常<br>● 異常<br>● スポ<br>● 文件<br>● 貴藤<br>● 文件<br>● 貴藤<br>● 貴藤<br>● 文件<br>● 貴藤<br>● 文件<br>● 貴藤<br>● 貴藤<br>● 大<br>■ 大<br>● 大<br>● 貴藤<br>● 文件<br>● 貴藤<br>● 大<br>● 大<br>● 大<br>● 文件<br>● 文件<br>● 貴藤<br>● 大<br>■ 大<br>● 文件<br>● 文件<br>● 文<br>● 文<br>● 文<br>● 文<br>● 文<br>● 文<br>● 文<br>● 文 | <ul> <li>         ・ 安夏和仙姑娘優(4)         ・ 大規選(C)         ・ 大規選(C)          前給 52.1 GB · 共 146 GB         </li> </ul> | 本機磁値(P)<br>2000 新給 281 GB + 共 552 GB                    | DVD RW   | CD 光確健 (F) \$R9900<br>解診 0 陽位元祖 · 共 194 KB<br>CDFS | ]        |              |
| 10 個項目                                                                                                    |                                                                                                    |                                                         |          |                                                    |          | H 🖬          |

回到【裝置管理員】進行確認網路驅動安裝狀態,在「網路介面卡」根目錄跳出驅動名
 稱,即表示已安裝完成。(此型號有兩款晶片,驅動名稱會有所不同)

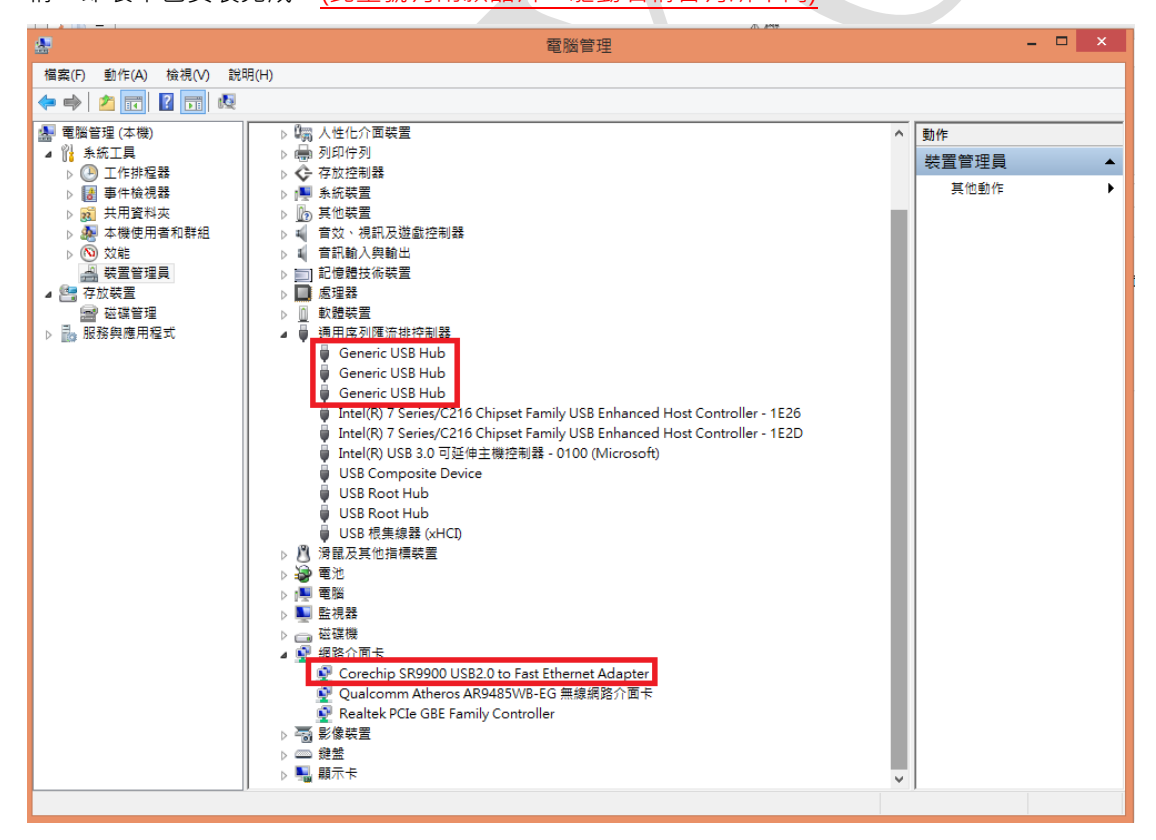

5. SR9900 手動下載驅動程式(辨識方式:產地:中國 KD、CH)

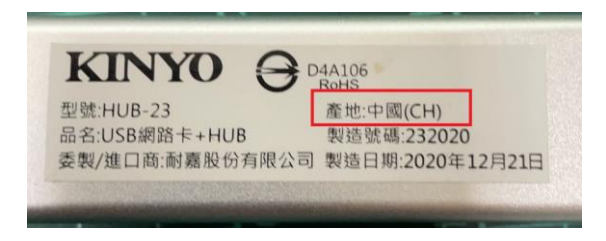

5-1.請至官網的產品介紹>相關下載><u>驅動程式(KD\_CH for WIN)</u>·下載完後·會得到 sr9900-KD\_CH 壓縮檔·進行解壓縮安裝。

產品連結網址:https://www.nakay.com.tw/productdetail\_tw.php?id=667#\_

👆 > 本機 > 下載 >

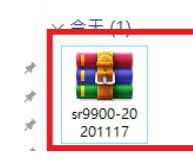

5-2.點擊壓縮檔案兩下進入至解壓縮程式·點擊【解壓縮到】·按下【確定】·

|                                                    |                                                                                                    | _             |              |   |   | <br>     |
|----------------------------------------------------|----------------------------------------------------------------------------------------------------|---------------|--------------|---|---|----------|
| www.sr9900-20201117.rar (評估版)                      |                                                                                                    |               |              |   | - | $\times$ |
| 檔案(F) 指令(C) 工具(S) 我的最爱(O) 選項(N) 說明(H)              |                                                                                                    |               |              |   |   |          |
|                                                    | <ol> <li>(1)</li> <li>(2)</li> <li>(2)</li></ol>                                                                                                    |               | ? ×          |   |   |          |
| ↑ 🗱 sr9900-20201117.rar - RAR 壓縮欄, 未封裝大小 141,719 位 | 一般設定 讲随起走                                                                                                    |               |              |   |   | ~        |
| 名稱                                                 |                                                                                                    |               |              |   |   |          |
| -                                                  | 目的地路徑(如果不存在就自動建立)(P)                                                                                                    |               | 顧示(D)        |   |   |          |
| sr9900                                             | C:\Users\080703\Desktop\sr9900-20201117                                                                                                    | ~             | 新資料夾(E)      |   |   |          |
|                                                    | 更新模式                                                                                                    |               | \$           |   |   |          |
|                                                    | <ul> <li>解壓縮並取代檔案(R)</li> </ul>                                                                                                    |               |              |   |   |          |
|                                                    | ○解圍編並更新檔案(U) 由-2 范逸煒                                                                                                    |               |              |   |   |          |
|                                                    | ○ 僅更新已經存在的檔案(F)                                                                                                    |               |              |   |   |          |
|                                                    | ■ Desktop                                                                                                    |               |              |   |   |          |
|                                                    | ● 覆高前先前間(K)                                                                                                    |               |              |   |   |          |
|                                                    | ○不用確認就覆寫(W)                                                                                                    |               |              |   |   |          |
|                                                    | ○ 略過已經存在的檔案(S)<br>● ■ ■ ■ ■ ■ ■                                                                                                    |               |              |   |   |          |
|                                                    | ○自動重新命名(N)                                                                                                    | :)            |              |   |   |          |
|                                                    | Data (D:)     の     の | 実施(こ)         |              |   |   |          |
|                                                    | ● ■ 型券(\\192.)                                                                                                    | 168.20.13\g   | gdrive) (N:) |   |   |          |
|                                                    | □ 保留船場的機変(8)                                                                                                    | 168.20.13) (1 | (T:)         |   |   |          |
|                                                    |                                                                                                    |               |              |   |   |          |
|                                                    |                                                                                                    |               |              |   |   |          |
|                                                    | 儲存設定(V) 由······ 客訴案例                                                                                                    |               | ~            |   |   |          |
|                                                    |                                                                                                    |               |              |   |   |          |
|                                                    | 確定                                                                                                    | 取满            | 說明           |   |   |          |
|                                                    |                                                                                                    |               |              | 1 |   |          |

5-3.解壓縮後,進入至 SR9900 的資料夾,點選 SR9900\_SFX 執行安裝。

| - 0000 · · · · · · · · · · · · · · · · ·                                                                                                    |                 |
|----------------------------------------------------------------------------------------------------|-----------------|
|                                                                                                    |                 |
| 福宾 常用 共用 檢視 應用程式工具                                                                                                    |                 |
| ★       ●       ●       ●       ●       ●       ●       ●       ●       ●       ●       ●       ●       ●       ●       ●       ●       ●       ●       ●       ●       ●       ●       ●       ●       ●       ●       ●       ●       ●       ●       ●       ●       ●       ●       ●       ●       ●       ●       ●       ●       ●       ●       ●       ●       ●       ●       ●       ●       ●       ●       ●       ●       ●       ●       ●       ●       ●       ●       ●       ●       ●       ●       ●       ●       ●       ●       ●       ●       ●       ●       ●       ●       ●       ●       ●       ●       ●       ●       ●       ●       ●       ●       ●       ●       ●       ●       ●       ●       ●       ●       ●       ●       ●       ●       ●       ●       ●       ●       ●       ●       ●       ●       ●       ●       ●       ●       ●       ●       ●       ●       ●       ●       ●       ●       ●       ●       ●       ●                                                                                                    | 選<br>部不選<br>向選擇 |
| 剪貼簿 組合管理 新增 開啟 選                                                                                                    | 取               |
| Image: A state of the state of the state   |                 |
| ← → ✓ ↑ → sr9900<                                                                                                    |                 |
| 名稱                                                                                                    |                 |
| ★ 快速存取                                                                                                    |                 |
| □ Desktop / 回 Desktop / 回 Desktop / 回 Desktop / 回 Desktop / 回 Desktop / 回 Desktop / 回 Desktop / 回 Desktop / 回 Desktop / 回 Desktop / Desktop / De | 1 KB            |
| ■ CoreChips 2019/2/21上午11:55 国示<br>● 下載 オープ G appage cpr/                                                                                                    | 8 KB            |
| ● 文件 SR9900_SFX 2019/2/25 下午 04:03 應用程式                                                                                                    | 131 KB          |
|                                                                                                    |                 |
|                                                                                                    |                 |
|                                                                                                    |                 |
| PADDY OEM 连控:                                                                                                    |                 |
|                                                                                                    |                 |
| 請卡機                                                                                                    |                 |
| OneDrive                                                                                                    |                 |
|                                                                                                    |                 |

5-4.回到【裝置管理員】進行確認網路驅動安裝狀態,在「網路介面卡」根目錄跳出驅動

名稱·即表示已安裝完成。

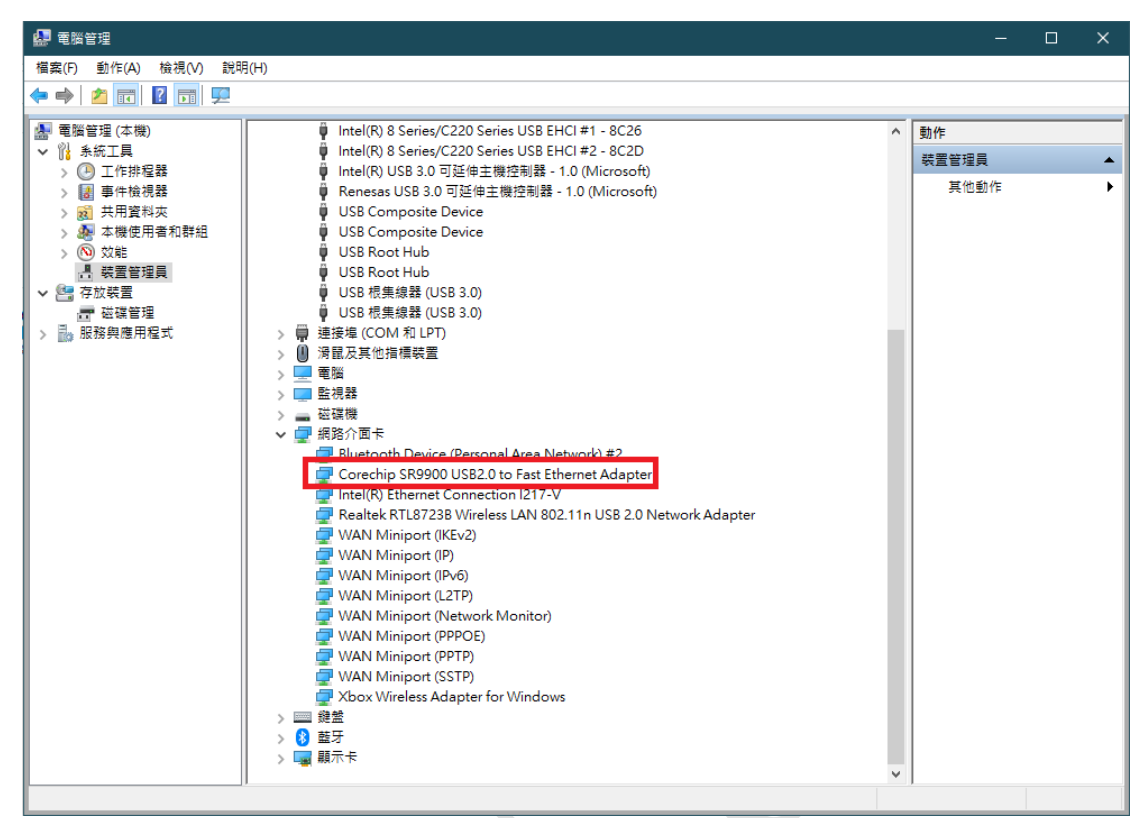

6. DM9621A 手動下載驅動(辨識方式:產地:中國 SP)

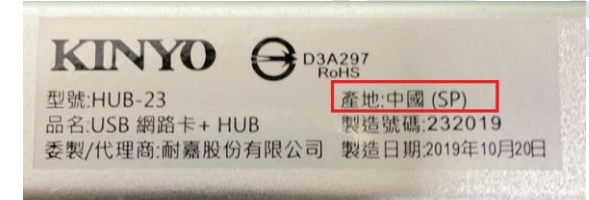

6-1.請至官網的產品介紹>相關下載><u>驅動程式(SP for WIN)</u>,下載完後,會得到 DM96xx\_Driver V1.0.4.0-SP 壓縮檔,進行解壓縮安裝。

產品連結網址: https://www.nakay.com.tw/productdetail\_tw.php?id=667#\_

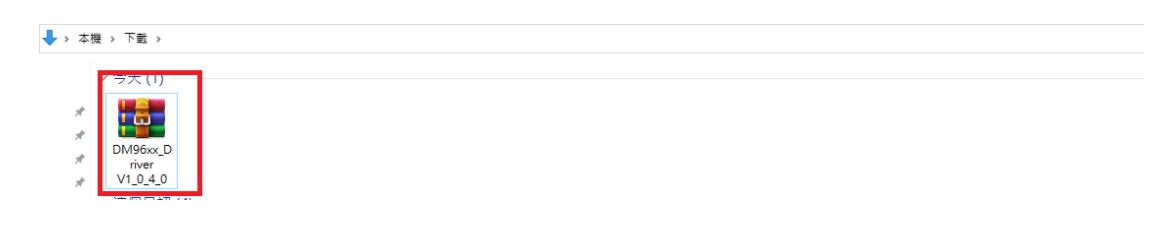

6-2. 點擊壓縮檔案兩下進入至解壓縮程式,點擊【<mark>解壓縮到】</mark>,按下【確定】。

| M96xx_Driver V1_0_4_0.rar (評估版)                   |                                                                   | - 0 |
|---------------------------------------------------|-------------------------------------------------------------------|-----|
| 檔案(F) 指令(C) 工具(S) 我的最愛(O) 遵項(N) 說明(H)             |                                                                   |     |
| 加入 解室線到 刻試 検視 副除 尋找 積極                            |                                                                   |     |
| ↑ M96xx_Driver V1_0_4_0.rar - RAR 壓縮檔, 未封裝大小 16,6 |                                                                   |     |
| 名稱 ~ ~ ~ ~ ~ ~ ~ ~ ~ ~ ~ ~ ~ ~ ~ ~ ~ ~ ~          | 放政之 建脂酸定                                                          |     |
| <b>.</b>                                          | 目的地路徑(如果不存在就自動建立)(P) 顧示(D)                                        |     |
| DM96xx_Driver V1.0.4.0.exe                        | C:\Users\080703\Desktop\DM96xx_Driver V1_0_4_0 	 新資料夾(E)          |     |
|                                                   | 更新模式                                                              |     |
|                                                   | ● 解壓縮並取代檔案(R)                                                     |     |
|                                                   | ○解壓縮並更新檔案(U) B - 2 范逸煒                                            |     |
|                                                   | ○ 僅更新已經存在的檔案(F)                                                   |     |
|                                                   | - 要寫模式 - Desktop                                                  |     |
|                                                   | ● 覆寫前先前間(K) 由                                                     |     |
|                                                   | ○不用確認就屬寫(W)<br>□ □ □ □ □ □ □ □ □ □ □ □ □ □ □ □ □ □ □              |     |
|                                                   | ○ 暗過已經存在的檔案(S) 由 ■ ■ ■ ■                                          |     |
|                                                   | ○自動重新命名(N) 田·温 Windows (C:)                                       |     |
|                                                   | Data (D.)                                                         |     |
|                                                   | 和保<br>回一書 DVD RW 並編機 (E:)<br>回一書 型級 (\\192.168.20.13\adrive) (N:) |     |
|                                                   | □ 麻蜜類個典主子資料类(L)<br>田                                              |     |
|                                                   |                                                                   |     |
|                                                   |                                                                   |     |
|                                                   | 儲存設定(∨) 网質資料                                                      |     |
|                                                   |                                                                   |     |
|                                                   | 確定 取満 説明                                                          |     |
|                                                   |                                                                   |     |

6-3.解壓縮後,進入至 DM96xx\_Driver V1\_0\_4\_0 的資料夾,點選 DM96xx\_Driver V1.0.4.0 執行安裝。

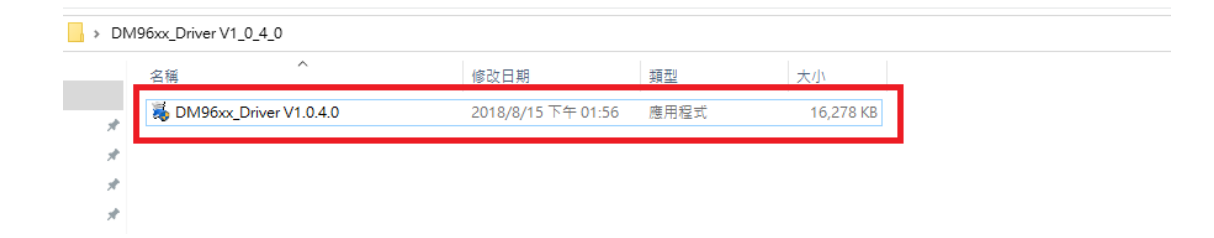

6-4.回到【<mark>裝置管理員</mark>】進行確認網路驅動安裝狀態,在「網路介面卡」根目錄跳出驅動 名稱,即表示已安裝完成。

| 🛃 電腦管理                                |                                              |   |            |   | × |
|---------------------------------------|----------------------------------------------|---|------------|---|---|
| 檔案(F) 動作(A) 檢視(V) 說明                  | B(H)                                         |   |            |   |   |
| 🗢 🄿 🖄 📆 🖾 🛛 🗖                         | <b>P</b>                                     |   |            |   |   |
| 🌆 電腦管理 (本機)                           | V 🗄 Whse-5-PC                                | ^ | 動作         |   |   |
| ▼ 1 条統工具                              | >                                            |   | 裝罟管理昌      |   |   |
| > 🕑 工作排程器                             | > 📷 IDE ATA/ATAPI 控制器                        |   | # /h #h /h | - |   |
| > 🛃 事件檢視器                             | > 💼 WSD 列印提供者                                |   | 具他動作       | - | • |
| > 20 共用資料夾                            | > A A A A A A A A A A A A A A A A A A A      |   |            |   |   |
| > 8 本機使用者和群組                          | > 国 列即行列                                     |   |            |   |   |
|                                       |                                              |   |            |   |   |
| · · · · · · · · · · · · · · · · · · · |                                              |   |            |   |   |
| ▶ 答 仔放装直                              |                                              |   |            |   |   |
|                                       | ▶ ■ 永航教直<br>                                 |   |            |   |   |
| > 128 服務発展用催乳                         | > 叫 目以、倪和汉姓郎任司爵                              |   |            |   |   |
|                                       |                                              |   |            |   |   |
|                                       | > ■ 約2/4月17                                  |   |            |   |   |
|                                       |                                              |   |            |   |   |
|                                       |                                              |   |            |   |   |
|                                       | > ■ 連接埠 (COM 和 LPT)                          |   |            |   |   |
|                                       |                                              |   |            |   |   |
|                                       |                                              |   |            |   |   |
|                                       | > 🕅 滑鼠及其他指標裝置                                |   |            |   |   |
|                                       | > 📮 電腦                                       |   |            |   |   |
|                                       | > 🛄 監視器                                      |   |            |   |   |
|                                       | > 磁碟機                                        |   |            |   |   |
|                                       | ✔ 🚽 網路介面卡                                    |   |            |   |   |
|                                       | Bluetooth Device (Personal Area Network)     |   |            |   |   |
|                                       | 🖵 DM9621A USB To Fast Ethernet Adapter(KMDF) |   |            |   |   |
|                                       | Intel(K) Ethernet Connection (2) 1219-V      |   |            |   |   |
|                                       | 🕎 WAN Miniport (IKEv2)                       |   |            |   |   |
|                                       | 🚽 WAN Miniport (IP)                          |   |            |   |   |
|                                       | 🚽 WAN Miniport (IPv6)                        |   |            |   |   |
|                                       | WAN Miniport (L2TP)                          |   |            |   |   |
|                                       | WAN Miniport (Network Monitor)               |   |            |   |   |
|                                       | WAN Miniport (PPPOE)                         | × |            |   |   |
|                                       |                                              |   |            |   |   |

7. 【控制台】⇔【所有控制台項目】⇔【網路和共用中心】⇔【變更介面卡設定】・會出現一個「區域網路」(WIN8.1)或「乙太網路」(WIN10)・出現該裝置表示驅動已經運行。

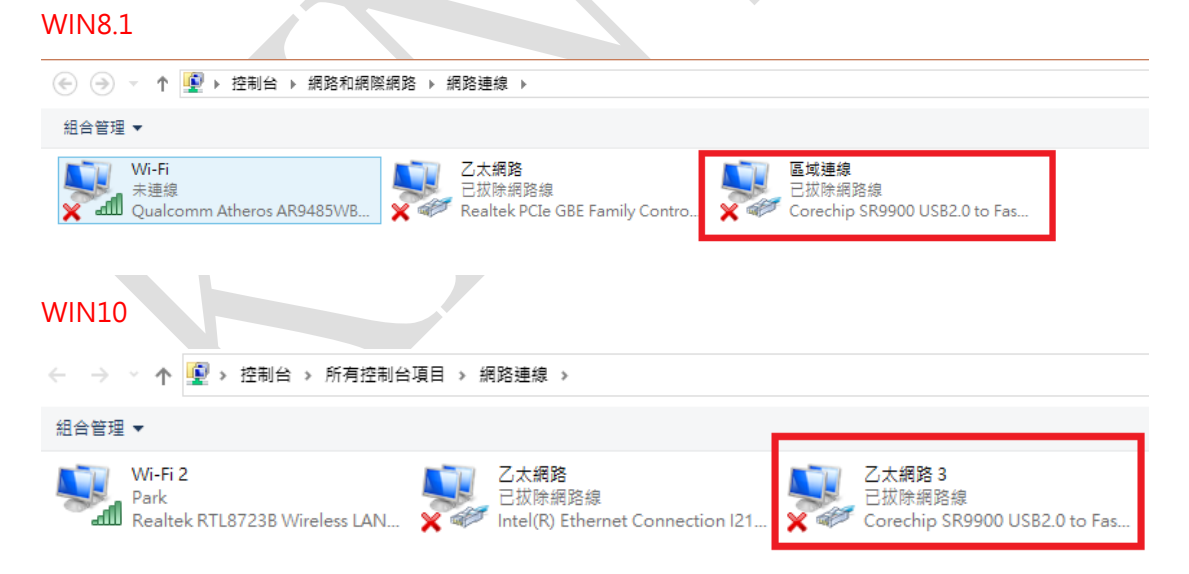

 將網路線接上 RJ45 埠, 偵測到網路線會顯示已連線, 打開瀏覽器確認是否可以連線至網際 網路,若仍無法上網, 請聯絡網路公司諮詢。